# **ABBYY® FineReader 14**

### Guide de démarrage rapide

Ce Guide de démarrage rapide fournit des informations de base sur l'utilisation de ABBYY FineReader. Pour un manuel complet de l'utilisateur, veuillez consulter http://help.abbyy.com/. Si vous avez déjà lancé ABBYY FineReader, vous pouvez accéder au manuel complet de l'utilisateur en appuyant sur F1 ou en sélectionnant l'élément du Menu Aide.

| Guide de démarrage rapide                       | 1  |
|-------------------------------------------------|----|
| Introduction à ABBYY FineReader                 | 2  |
| Configuration système requise                   | 3  |
| Formats de fichier pris en charge               | 3  |
| Installation d'ABBYY FineReader                 | 4  |
| Démarrage d'ABBYY FineReader                    | 4  |
| Utilisation d'ABBYY FineReader                  | 4  |
| L'écran Nouvelle Tâche                          | 4  |
| Utilisation des documents PDF                   | 6  |
| Conversion de documents                         | 8  |
| Conversion rapide                               | 8  |
| Conversion avancée                              | 10 |
| Réglage de zones de reconnaissance              | 12 |
| Comparaison des documents                       | 12 |
| Conversion automatisée de documents             | 14 |
| Activation et enregistrement d'ABBYY FineReader | 16 |
| Politique de confidentialité                    | 16 |

### Introduction à ABBYY FineReader

ABBYY FineReader 14 est votre solution tout-en-un pour travailler avec des documents imprimés et des fichiers PDF de toute sorte, offrant des fonctionnalités de reconnaissance optique de caractères (OCR) et PDF et des capacités de révision.

### Fonctionnalités clés

- Numériser et convertir des documents papier et PDF vers des formats modifiables (incluant Microsoft® Word, Microsoft Excel®, PDF interrogeable et plus encore) pour une édition ou une réutilisation ultérieure.
- Utilisez tout type de PDF, y compris des numérisations de document. Avec ABBYY FineReader, vous pouvez :
  - o Éditer du texte et des images
  - Faire des recherches plein-texte dans le corps du texte de vos documents et à l'intérieur des commentaires, signets et métadonnées
  - o Ajouter, supprimer et réorganiser des pages dans des documents PDF
  - o Mentionner aisément des fragments depuis des numérisations de documents ou des photos
  - o Signer des documents avec une signature numérique
  - o Protéger des documents PDF avec des mots de passe
  - o Supprimer des informations sensibles
  - o Ajouter des commentaires et remarques
  - o Créer des documents PDF adéquats à un stockage à long terme
  - o Remplir des formulaires PDF
- Comparer deux versions du même document.\*

Les deux versions n'ont pas besoin d'être au même format de fichier. Par exemple, vous pouvez comparer un document texte et son image ou vous pouvez comparer une numérisation et sa version dans Microsoft Word. ABBYY FineReader trouvera automatiquement toutes les différences entre les deux textes, qui peuvent alors être aisément révisés, article par article, ou sauvegardés dans un fichier.

Convertir automatiquement des documents en utilisant ABBYY Hot Folder.\*
 ABBYY Hot Folder est une application de planification qui traite automatiquement des documents stockés dans des dossiers définis par l'utilisateur.

\* Non disponible dans certaines éditions d'ABBYY FineReader. Pour plus d'informations, visitez le site Web : www.ABBYY.com/FineReader

## Configuration système requise

Configuration minimale :

- Système d'exploitation :
  - o Microsoft® Windows® 10 / 8.1 / 8 / 7
- Microprocesseur 1 GHz ou plus rapide x86 ou x64 avec jeu d'instructions SSE2
- 1 Go de RAM (recommandé: 4 Go de RAM)

Dans les systèmes multi-cœurs, 512 Mo de RAM supplémentaire est nécessaire pour chaque cœur de CPU.

- Un espace disque dur de 1,2 Go pour l'installation locale d'ABBYY FineReader et 850 Mo pour l'exécution du programme
- La carte vidéo et l'écran supportant une résolution d'au moins 1024x768
- Une connexion Internet afin d'activer votre numéro de série

### Formats de fichier pris en charge

Entrée :

- Documents PDF incluant PDF/A
- Fichiers image : TIFF, JPEG, JPEG 2000, JBIG2, PNG, BMP, PCX, GIF, DjVu, XPS\*
- Documents de texte modifiable :\*\* DOC(X), XLS(X), PPT(X), VSD(X), HTML, RTF, TXT, ODT, ODS, ODP

Sortie :

- Documents PDF incluant PDF/A
- Fichiers image : TIFF, JPEG, JPEG 2000, JBIG2, PNG, BMP, PCX, DjVu
- Documents de texte modifiable : DOC(X), XLS(X), PPTX, HTML, RTF, TXT, CSV, ODT
- Formats E-book : EPUB, FB2

\* Nécessite Microsoft .NET Framework 4.0.

\*\* Pour créer des documents PDF depuis des documents de texte modifiable, la version appropriée de Microsoft Office ou Apache OpenOffice doit être installée sur votre ordinateur.

## Installation d'ABBYY FineReader

Pour installer ABBYY FineReader 14, lancez le fichier **Setup.exe** depuis le dossier qui contient les fichiers de configuration et suivez les instructions du programme de configuration.

Vous pouvez installer ABBYY FineReader 14 sur de multiples postes de travail\*. Pour des instructions détaillées, consultez le Guide de l'administrateur système.

\* Non disponible dans certaines éditions d'ABBYY FineReader. Pour plus d'informations, visitez le site Web : www.ABBYY.com/FineReader

## Démarrage d'ABBYY FineReader

Pour démarrer ABBYY FineReader 14, procédez comme suit :

- Cliquez sur Démarrer un Programme > ABBYY FineReader 14 (dans Windows 10, cliquez sur
   >Toutes les applications>ABBYY FineReader 14)
- Dans Windows Explorer, cliquez avec le bouton de droite sur un fichier dans un des formats pris en charge puis, soit cliquez sur **Ouvrir avec ABBYY FineReader 14** sur le menu de raccourcis soit cliquez sur le format de destination souhaité.

## **Utilisation d'ABBYY FineReader**

Cette partie décrit les tâches les plus fréquentes qui peuvent être effectuées au moyen d'ABBYY FineReader.

### L'écran Nouvelle Tâche

Lorsque vous démarrez ABBYY FineReader, une **Nouvelle tâche** fenêtre s'ouvre, répertoriant les tâches les plus fréquentes que vous avez effectuées lors de travaux avec des documents. Si vous ne voyez pas la **Nouvelle tâche** fenêtre (tel que si vous l'avez fermée ou si vous avez initié une tâche particulière d'ABBYY FineReader en cliquant avec le bouton droit sur un fichier dans Windows Explorer), vous pouvez toujours l'ouvrir en cliquant sur **Nouvelle tâche** l'icône dans la barre d'outils principale.

| ABBYY FineReader 14 Corporate |            |                                                                 | _ |  | × |  |  |  |
|-------------------------------|------------|-----------------------------------------------------------------|---|--|---|--|--|--|
| Fichier Édition Af            | ffichage O | utils Aide                                                      |   |  |   |  |  |  |
| Nouvelle tâche                | e          |                                                                 |   |  |   |  |  |  |
| Ouvrir                        | ۲          | Afficher et modifier des documents PDF                          |   |  |   |  |  |  |
| Numériser                     | ۲          | Ouvrir un document PDF                                          |   |  |   |  |  |  |
| Comparer                      | •          | Convertir des documents                                         |   |  |   |  |  |  |
| Récent                        | ۲          | Ouvrir dans l'éditeur OCR<br>Conversion avancée et vérification |   |  |   |  |  |  |
|                               |            | Convertir en document PDF                                       |   |  |   |  |  |  |
|                               |            | Convertir en document Microsoft® Word                           |   |  |   |  |  |  |
| Options                       |            | Convertir en document Microsoft Excel®                          |   |  |   |  |  |  |
| Aide                          |            | Convertir en d'autres formats                                   |   |  |   |  |  |  |

Pour commencer à traiter un document, sélectionnez une tâche :

- 1. Dans le panneau de gauche :
- Cliquez sur **Ouvrir** si vous avez déjà des documents sur lesquels vous devez travailler.
- Cliquez sur **Numériser** si vous devez numériser d'abord des documents papier.
- Cliquez sur **Comparer** si vous voulez comparer deux versions du même document.
- Cliquez sur Récent pour reprendre le travail à l'endroit où vous avez précédemment sauvegardé le projet PDF ou d'OCR.
- 2. Dans le panneau de droite, cliquez sur la tâche que vous voulez effectuer sur votre document.

Pour votre commodité, lorsque vous passez le curseur de la souris au dessus d'une tâche, une fenêtre contextuelle s'affiche répertoriant les scénarios les plus courants couverts par cette tâche.

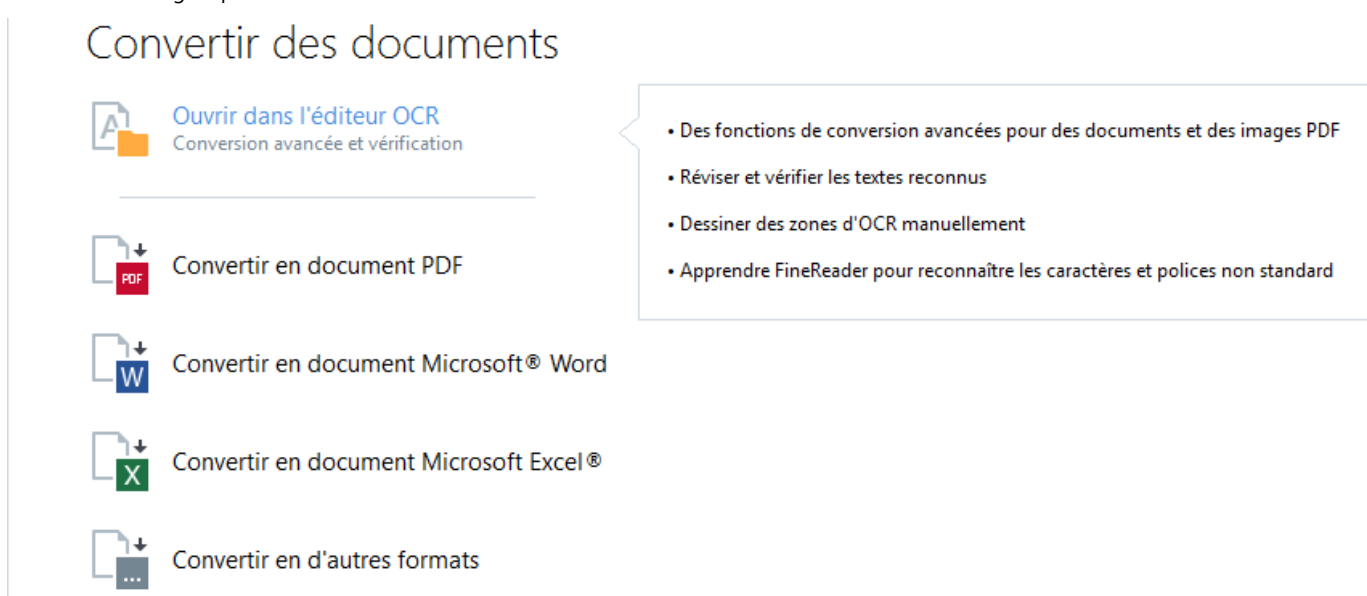

✓ Les paramétrages pour toutes les tâches d'ABBYY FineReader sont spécifiés dans la **Options** boîte de dialogue. Pour ouvrir cette boîte de dialogue, cliquez sur **Options** en bas du panneau de gauche.

### **Utilisation des documents PDF**

ABBYY FineReader offre une grande variété de fonctionnalités puissantes pour travailler avec tous types de documents PDF, incluant des numérisations PDF, ce qui vous permet de visualiser, rechercher et éditer leur contenu.

#### Visualiser et commenter des documents PDF

Dans le **Nouvelle tâche** fenêtre, cliquez sur **Ouvrir** puis cliquez sur **Ouvrir un document PDF**. Le document sera ouvert dans un Éditeur PDF, là où vous pouvez le revoir et ajouter vos commentaires.

Les panneaux de navigation et outils suivants sont disponibles :

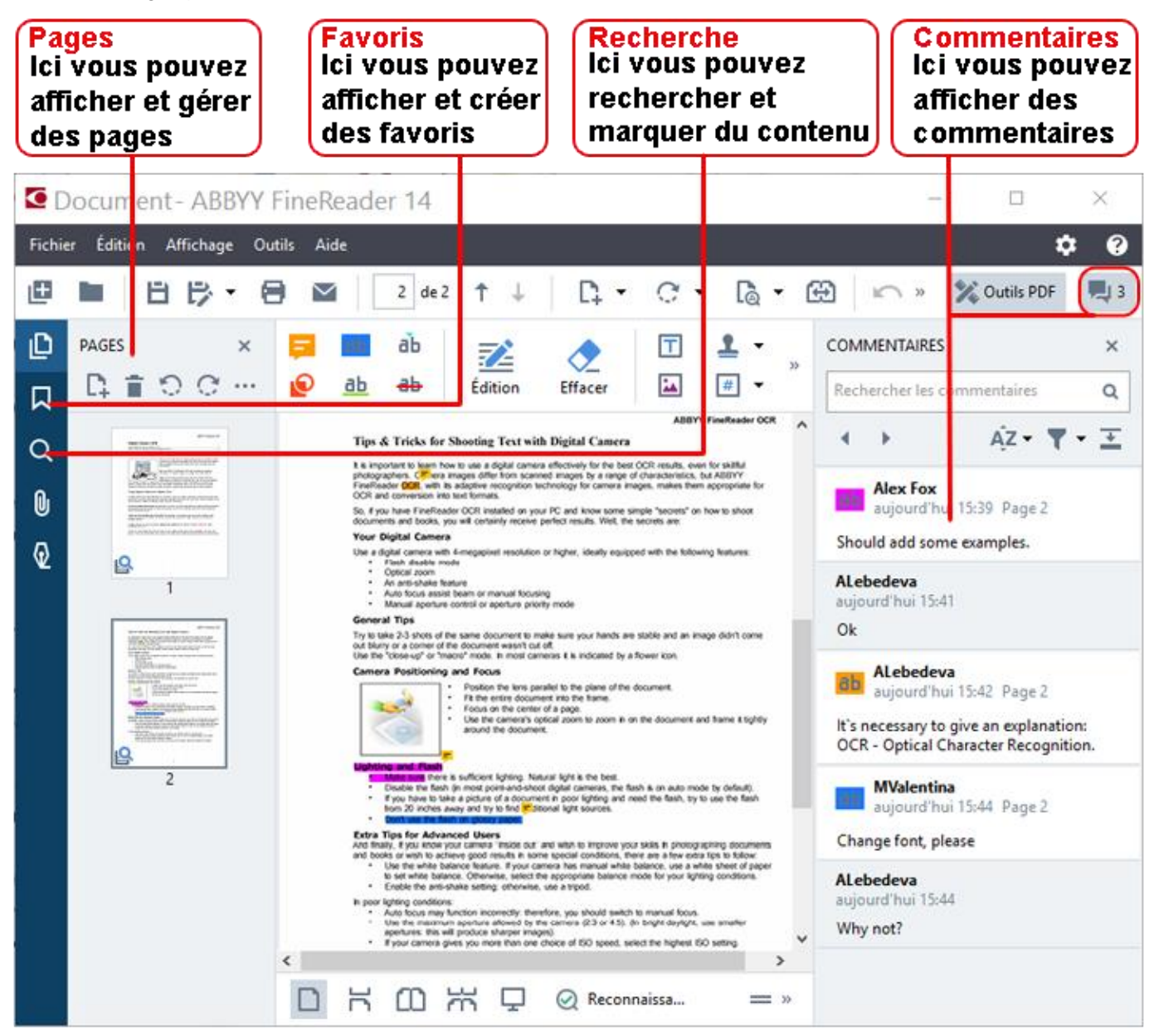

Pour ajouter vos commentaires, utilisez ces outils de révision :

- Ajouter remarque
- Mettre en surbrillance, souligner, barrer, insérer du texte
- Outils de dessin, qui vous permettent de dessiner des lignes, des flèches et des formes

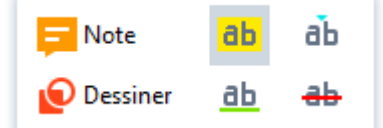

#### Éditer des documents PDF

Pour éditer un document PDF, utilisez ces outils d'édition :

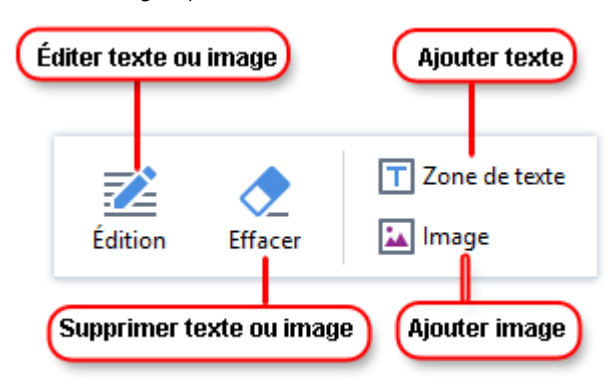

#### Protéger des documents PDF

Avec ABBYY FineReader, vous pouvez :

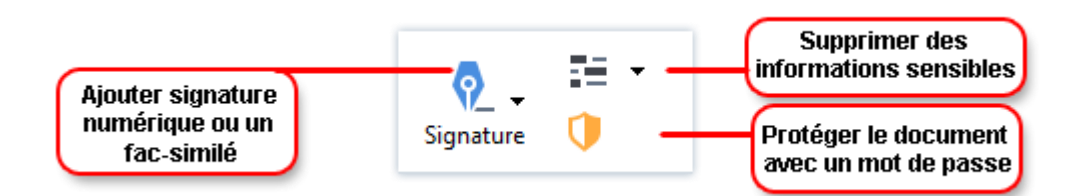

#### **Remplir des formulaires PDF**

ABBYY FineReader vous permet de remplir, sauvegarder et imprimer des formulaires PDF.

Pour remplir un formulaire PDF, sélectionnez une valeur ou entrez du texte dans des champs vides (ces champs seront normalement en surbrillance).

Si aucun champ n'est en surbrillance, utilisez l' **Zone de texte** outil de saisie de texte dans le formulaire.

### **Conversion de documents**

ABBYY FineReader offre deux types de conversion :

- La conversion rapide, pour convertir des documents dans un format souhaité. Vous pouvez soit utiliser les paramétrages de conversion par défaut soit spécifier vos propres paramètres. Le document sera automatiquement sauvegardé dans un dossier de votre choix.
- La conversion avancée, pour convertir des documents dans l'Éditeur OCR et faire tous les réglages nécessaires avant de sauvegarder la sortie de conversion.

**Astuce.** Utilisez la conversion avancée pour de gros documents avec des dispositions compliquées et des tâches non triviales.

#### **Conversion rapide**

L' **Ouvrir** onglet sur l'écran de démarrage contient des tâches qui vous permettent de convertir des documents PDF ou fichiers images dans divers autres formats ou de créer des documents PDF depuis des documents dans d'autres formats.

1. Cliquez sur le Ouvrir onglet puis cliquez sur la tâche que vous voulez réaliser :

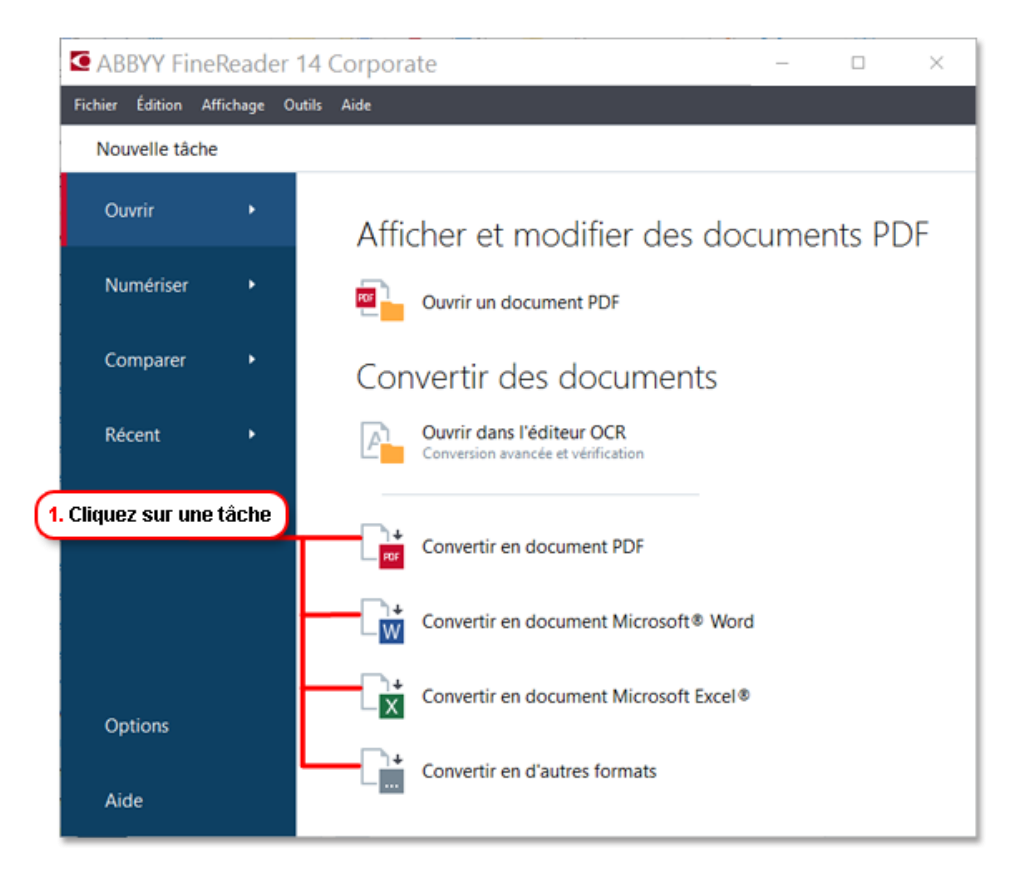

- **Convertir en document PDF** crée un document PDF depuis des fichiers dans d'autres formats (\*.pdf,\*.docx,\*.html,\*.jpeg et beaucoup d'autres) ou fusionne de multiples fichiers en un document PDF.
- **Convertir vers Microsoft Word** crée un document Word depuis un PDF ou fichier image ou fusionne de multiples fichiers dans un document Word.
- **Convertir en document Microsoft Excel** ® crée une feuille de calcul Excel depuis un PDF ou fichier image ou fusionne de multiples fichiers dans une feuille de calcul Excel.
- **Convertir en d'autres formats** convertit des fichiers PDF et image dans des formats les plus courants de document, incluant \*.odt,\*.pptx,\*.epub,\*.html et beaucoup plus.
- 2. Dans le boîte de dialogue, sélectionnez les fichiers à convertir.

|                                              | ABBYY FineReader 14 Corporate                                      | - 0 X                                                                   |                                                                                                    |
|----------------------------------------------|--------------------------------------------------------------------|-------------------------------------------------------------------------|----------------------------------------------------------------------------------------------------|
|                                              | Datei Bearbeiten Ansicht Werkzeuge Hilfe                           |                                                                         |                                                                                                    |
|                                              | Neuer Task                                                         |                                                                         | 4. Ajoutez ou                                                                                                  |
| 3. Spécifiez les<br>paramétrages<br>de tâche | Konvertieren in<br>andere Formate<br>Wählen Sie das Ausgabeformat: | Datei hinzufügen Entfernen Nach oben verschieben Nach unten verschieben | supprimez des<br>fichiers                                                                                      |
|                                              | RTF-Dokument (*.rtf) V                                             | 0 Document.pdf                                                          |                                                                                                    |
| F                                            | OCR-Sprachen:<br>Englisch ~                                        | Sample.pdf                                                              |                                                                                                    |
|                                              | Weitere Optionen                                                   | Scan.png                                                                |                                                                                                    |
| Convertir                                    | In RTF konvertieren<br>Abbrechen                                   | □ Alle Dateien zu einem Dokument zusammenfügen                          | 5. Disposez les fichiers<br>dans l'ordre souhaité<br>et sélectionnez<br>Fusionner tous les<br>fichiers dans un |
|                                              |                                                                    |                                                                         |                                                                                                    |

3. Spécifiez les paramétrages de conversion.

Ces paramétrages déterminent l'apparence et les propriétés du document de sortie.

- 4. Ajoutez ou supprimez certains fichiers si nécessaire.
- 5. Sélectionnez **Fusionner tous les fichiers en un seul document** et disposez les fichiers dans l'ordre souhaité si vous devez fusionner tous vos fichiers sélectionnés dans un document.
- 6. Cliquez sur le bouton Convertir en <format> .
- 7. Spécifiez un dossier de destination pour le fichier de sortie.

Une fois la tâche réalisée, le fichier résultant sera placé dans le dossier que vous avez spécifié.

#### **Conversion avancée**

La conversion avancée vous permet de dessiner des zones OCR manuellement, de vérifier le texte reconnu, d'entraîner le programme à reconnaître des caractères et polices non standard et d'utiliser certaines autres fonctionnalités avancées pour réaliser une OCR et conversion maximale et de qualité.

- 1. Pour démarrer la conversion avancée, procédez comme suit :
- Cliquez sur Nouvelle tâche>Ouvrir>Ouvrir dans l'éditeur d'OCR
- Cliquez sur Nouvelle tâche>Fichier>Ouvrir dans l'éditeur d'OCR...
- Cliquez sur Nouvelle tâche>Outils>Éditeur d'OCR
- Dans l'Éditeur PDF, cliquez sur Outils>Éditeur d'OCR

**Astuce.** Vous pouvez faire que l'Éditeur OCR s'ouvre automatiquement à chaque fois que vous démarrez ABBYY FineReader. Pour ce faire, cliquez sur **Nouvelle tâche>Outils>Options**, dans la boîte de dialogue qui s'ouvre, cliquez sur l' **Général** onglet et dessous **Lorsque l'éditeur d'OCR démarre**, sélectionnez soit **Ouvrir un nouveau projet d'OCR** soit **Ouvrir le dernier projet d'OCR utilisé**.

2. Dans la boîte de dialogue qui s'ouvre, sélectionnez les fichiers que vous voulez traiter.

Par défaut, le programme démarre automatiquement l'analyse et la reconnaissance du document. Vous pouvez modifier ce comportement sur l' **Traitement d'image** onglet de la **Options** boîte de dialogue (cliquez sur **Outils >Options...** pour ouvrir cette boîte de dialogue).

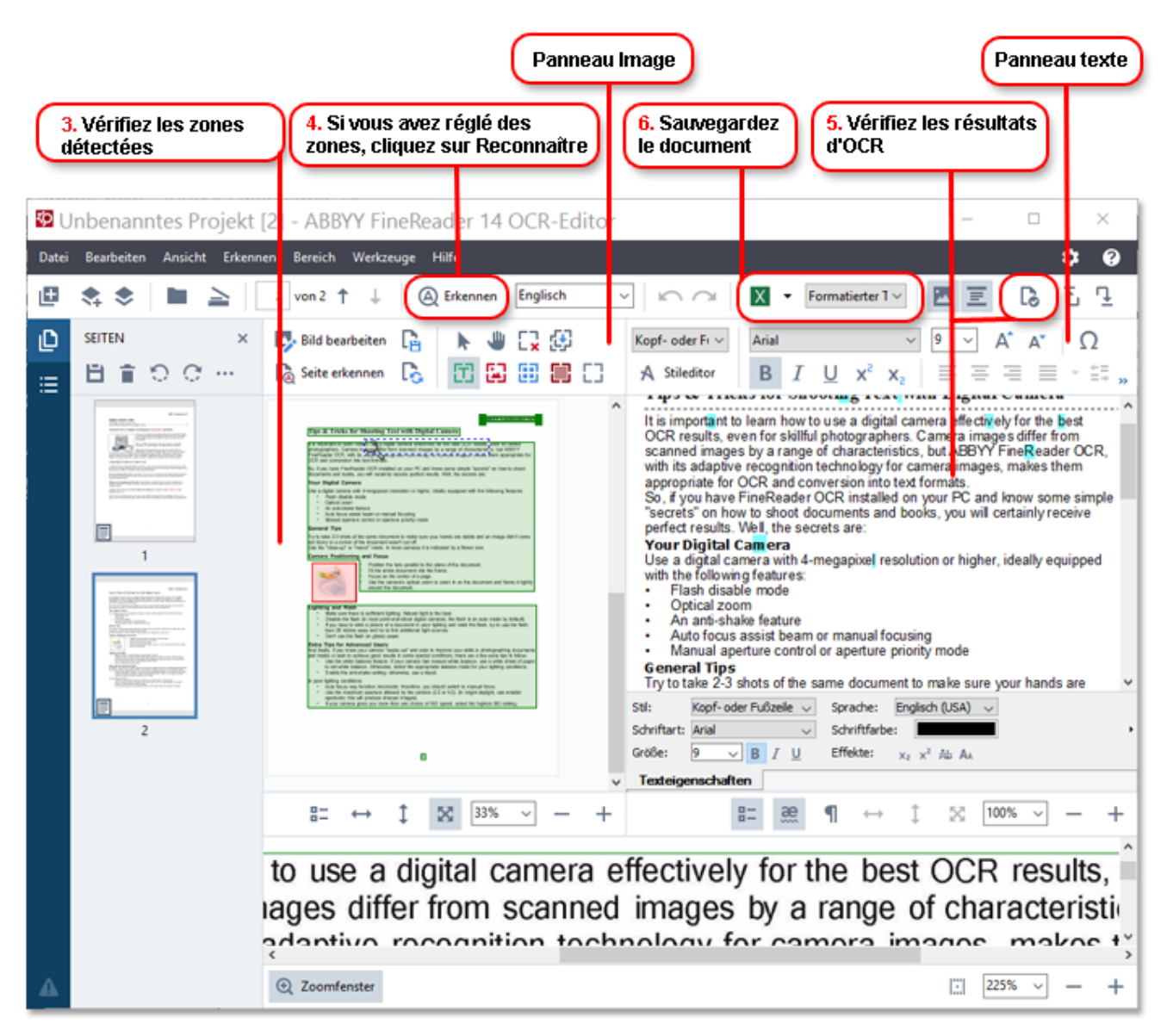

- 3. Dans le Image panneau, révisez les zones de reconnaissance détectées et éditez-les si nécessaire.
- 4. Si vous réglez la position ou le type d'une des zones, assurez-vous de cliquer sur le **Reconnaître** bouton dans la barre d'outils principale.
- 5. Dans le **Texte** panneau, révisez le texte reconnu et éditez-le si nécessaire.

6. Sauvegardez le résultat. Pour sélectionner un format de sauvegarde, cliquez sur la flèche à côté du **Enregistrer** bouton dans la barre d'outils principale.

#### Réglage de zones de reconnaissance

ABBYY FineReader analysera automatiquement votre document pour déterminer sa structure logique et identifier les zones qui contiennent du texte, des images, tableaux et codes barres.

Dans le cas de dispositions très complexes, le programme peut occasionnellement faire une erreur de reconnaissance d'une zone à la place d'une autre. Il est souvent plus pratique de corriger manuellement les zones en erreur plutôt que de dessiner toutes les zones de nouveau. Utilisez les outils de zone sur la barre d'outils du **Image** panneau et les menus contextuels pour **Texte**, **Image**, **Image en arrière-plan** et **Tableau** zones.

L'utilisation de ces outils et menus vous permet :

- D'ajouter et supprimer des zones de reconnaissance
- De modifier le type d'une zone
- De régler ou déplacer les bords d'une zone
- D'ajouter ou supprimer des fragments de zone rectangulaire
- Reorder areas

Une fois que vous avez réglé la position ou modifié le type d'une zone, assurez-vous de cliquer sur le **Reconnaître** bouton dans la barre d'outils principale.

Pour davantage d'informations concernant les outils de réglage de zone, reportez-vous au guide de l'utilisateur complet, disponible sur http://help.abbyy.com/.

### **Comparaison des documents**

(Cette fonctionnalité n'est pas disponible dans ABBYY FineReader Standard et ABBYY FineReader Entreprise.)

ABBYY FineReader vous permet de comparer le texte de deux versions du même document, qui n'ont pas besoin d'être dans le même format. ABBYY FineReader détectera rapidement toutes les différences entre les deux textes, afin que vous ne signez jamais ni publiez la mauvaise version.

Pour lancer la fonctionnalité de comparaison de document, procédez comme suit :

- Cliquez sur Nouvelle tâche > Comparer > Ouvrez ABBYY Compare Documents
- Cliquez sur <u>Démarrer>ABBYY FineReader 14 > ABBYY Compare Documents</u> (dans Windows 10,

cliquez sur **Toutes les applications > ABBYY FineReader 14>ABBYY Compare Documents**)

- Dans le menu principal, cliquez sur **Outils > Comparer les documents**
- Dans Windows Explorer, cliquez avec le bouton droit sur un fichier, puis cliquez sur **Comparer les documents...** le menu contextuel

Pour comparer deux versions d'un document, procédez comme suit :

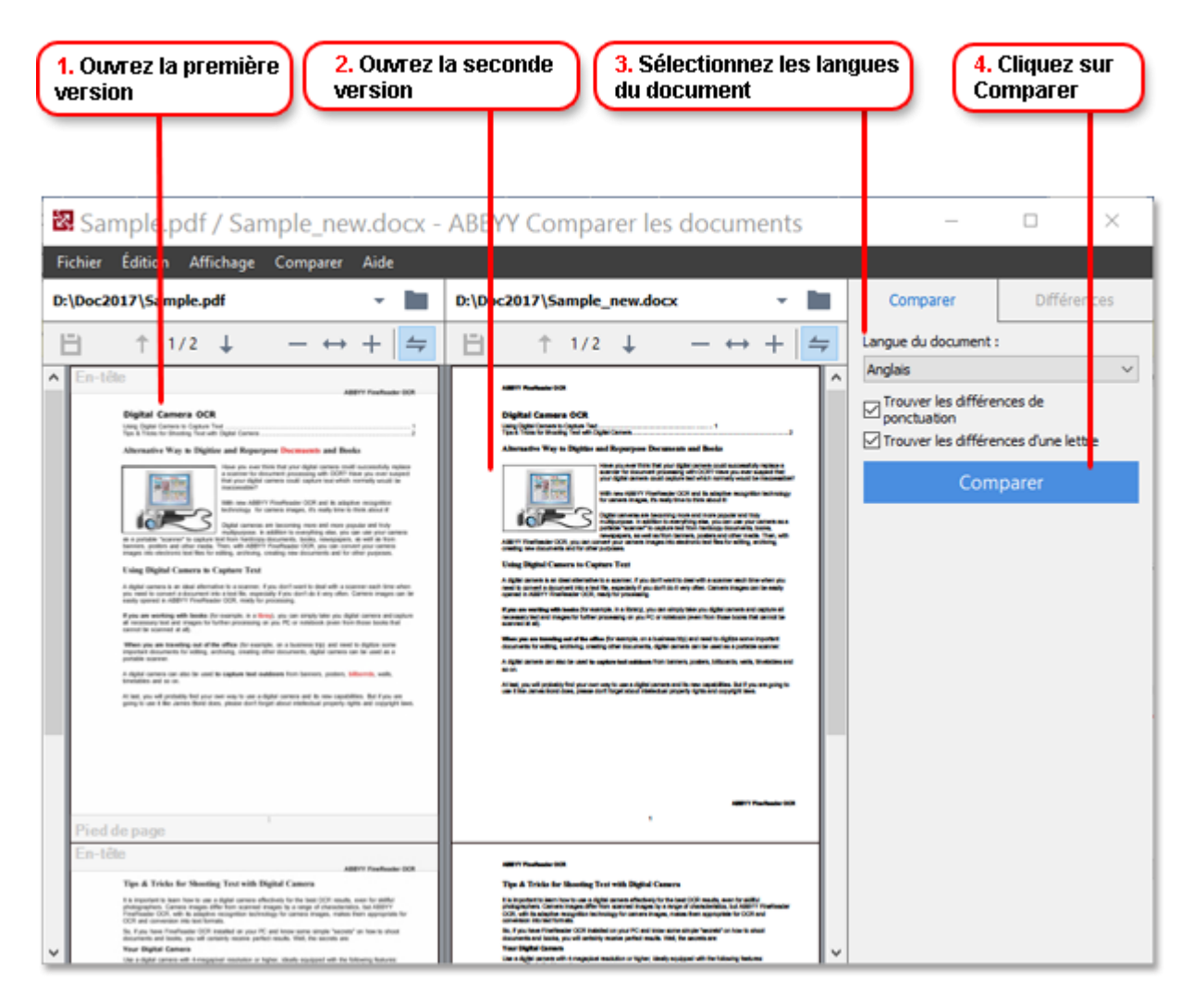

- 1. Ouvrez une version du document.
- 2. Ouvrez l'autre version du document.
- 3. Sélectionnez les langues du document sur l' COMPARER onglet.
- 4. Cliquez sur le **Comparer**.

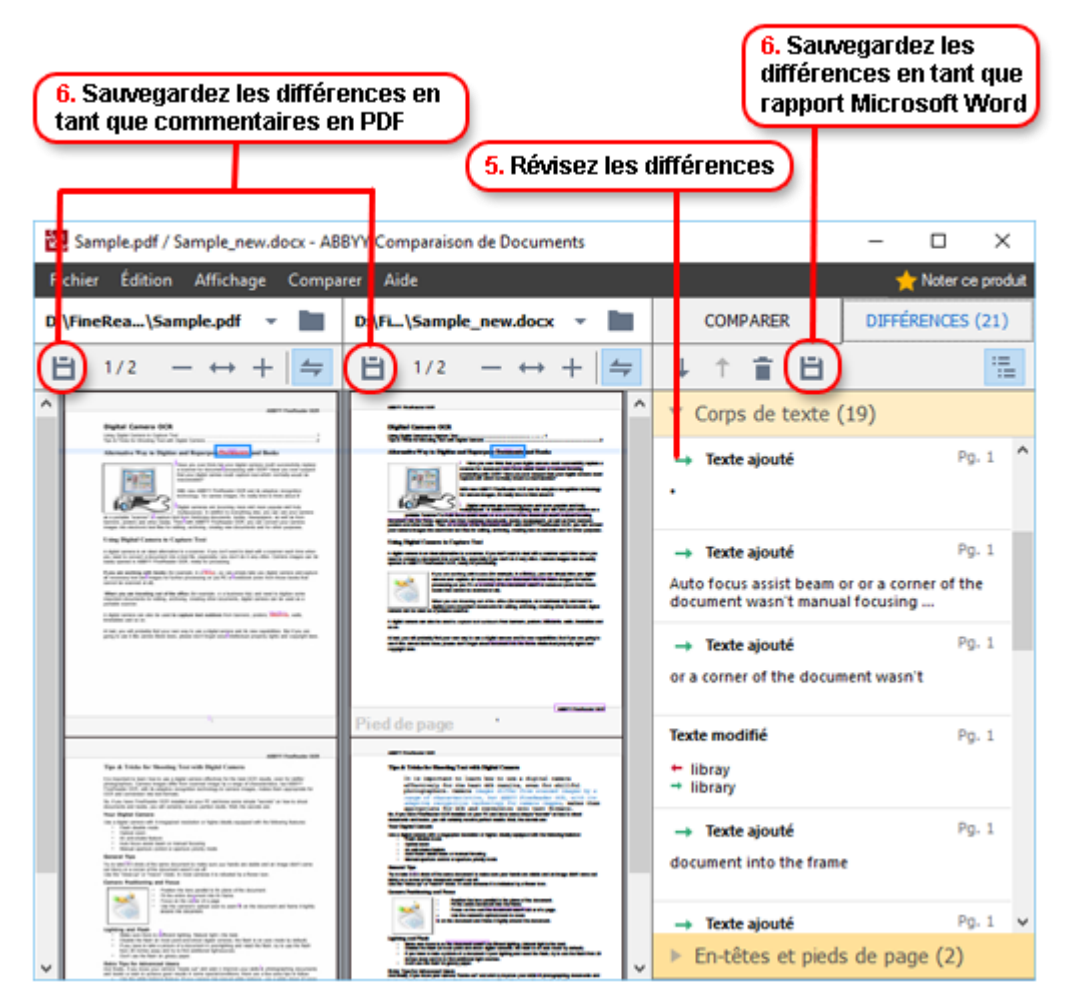

5. Révisez les différences.

Toutes les différences que le programme détecte seront répertoriées dans le **DIFFÉRENCES** panneau et mises en surbrillance dans les deux versions du document. Vous verrez aisément sur quelles pages de chaque version du document le texte a été supprimé, ajouté ou modifié. Vous pouvez également faire défiler les deux versions simultanément pour voir les modifications dans une vue côte à côte.

ABBYY Compare Documents vous permet de supprimer les différences négligeables depuis la liste et copier de la liste des différences dans le presse-papiers.

Toutes les différences que vous choisissez de supprimer de la liste ne seront pas affichées dans le rapport de comparaison.

Sauvegardez les résultats de la comparaison en tant que commentaires dans un document PDF ou en tant que rapport au format Microsoft Word.

### Conversion automatisée de documents

(Non disponible dans certaines éditions d'ABBYY FineReader.)

ABBYY FineReader inclut ABBYY Hot Folder, une application de planification qui vous permet de créer un calendrier de fichiers à traiter dans un dossier de votre choix. Par exemple, vous pouvez planifier le programme pour traiter des fichiers quand l'ordinateur est inactif (tel que durant la nuit).

Pour traiter les images automatiquement, vous devez spécifier un dossier avec des images et configurer une tâche de traitement. Vous devrez spécifier combien d'images devront être ouvertes, reconnues et sauvegardées. Vous devrez également dire au programme quand et à quelle fréquence il devra vérifier le dossier pour de nouvelles images.

4 Le traitement planifié commencera uniquement si l'utilisateur qui a créé le calendrier s'est connecté.

Pour ouvrir ABBYY Hot Folder, faites l'une des opérations suivantes :

- Cliquez sur **Démarrer > ABBYY FineReader 14 > ABBYY Hot Folder** (dans Windows 10, cliquez sur
  - > Toutes les applications > ABBYY FineReader 14 > ABBYY Hot Folder)
- Dans le menu principal, cliquez sur Outils > Hot Folder

### Activation et enregistrement d'ABBYY FineReader

### **Activation d'ABBYY FineReader**

Vous pourriez avoir besoin d'activer votre copie d'ABBYY FineReader 14 pour l'utiliser en mode complet. L'activation est complètement sécurisée et anonyme.

Internet est le moyen le plus simple et le plus rapide d'activer votre copie. Vous pouvez également activer votre copie par courriel ou via un formulaire d'activation en ligne. Pour plus d'informations sur l'activation, veuillez consulter le site Web d'ABBYY.

### **Enregistrement d'ABBYY FineReader**

ABBYY vous encourage à enregistrer votre copie d'ABBYY FineReader 14. Les avantages de l'enregistrement incluent :

- Un support technique gratuit\*
- ABBYY Screenshot Reader, une application bonus capable de reconnaître du texte de captures d'écran
- La possibilité de récupérer votre numéro de série, si vous l'avez perdu lors de la réinstallation du système

Les méthodes d'activation suivantes sont disponibles :

- Vous pouvez remplir un formulaire d'enregistrement lors de l'activation de votre copie du programme.
- Vous pouvez remplir un formulaire d'enregistrement en cliquant **Enregistrer...** sur le **Aide** menu.
- Vous pouvez enregistrer votre copie sur le site Web d'ABBYY.

\* Pour plus d'informations sur le support technique, veuillez consulter le site Web d'ABBYY.

### Politique de confidentialité

ABBY utilisera vos données personnelles en conformité avec la Politique de confidentialité comme publiée sur le Site Web d'ABBYY.

© 2017 ABBYY Production LLC. ABBYY, ABBYY FineReader, FineReader, ADRT et la technologie de reconnaissance adaptative de document sont des marques déposées ou des marques commerciales d'ABBYY Software Ltd.

© 2000-2012 Datalogics, Inc.

Datalogics<sup>®</sup>, le logo DL<sup>®</sup>, PDF2IMG<sup>™</sup> et DLE<sup>™</sup> sont des marques commerciales de Datalogics, Inc.

©1984-2012 Adobe Systems Incorporated et ses concédants. Tous droits réservés.

Adobe®, Acrobat®, The Adobe Logo®, le logo Adobe PDF®, Adobe® PDF Library<sup>™</sup>, le logo Powered by Adobe PDF Library, Reader® sont des marques déposées ou des marques commerciales d'Adobe Systems Incorporated aux États-Unis et/ou dans d'autres pays.

Des parties de ce programme informatique sont protégées par les droits d'auteur © 2008 Celartem, Inc. Tous droits réservés.

Des parties de ce programme informatique sont protégées par les droits d'auteur © 2011 Caminova, Inc. Tous droits réservés.

Des parties de ce programme informatique sont protégées par les droits d'auteur © 2013 Cuminas, Inc. Tous droits réservés.

DjVu est protégé par le brevet américain N° 6 058 214. Brevets étrangers en attente.

S'appuyant sur la technologie d'AT&T Labs.

© 2002-2008 Intel Corporation. Intel est une marque commerciale d'Intel Corporation enregistrée aux États-Unis et/ou dans d'autres pays.

Droits d'auteur © 1991-2016 Unicode, Inc. Tous droits réservés.

Distribué conformément aux Conditions d'utilisation sur http://www.unicode.org/copyright.html.

L'autorisation est accordée, gratuitement, à toute personne obtenant une copie des fichiers de données Unicode et toute la documentation associée (les « Fichiers de Données ») ou un logiciel Unicode et toute la documentation associée (le « Logiciel ») pour traiter les Fichiers de données ou le Logiciel sans restriction, y compris, sans s'y limiter, le droit d'utiliser, copier, modifier, fusionner, publier, distribuer et/ou vendre des copies du Logiciel ou des Fichiers de données et de permettre aux personnes auxquelles les Fichiers de données ou le Logiciel sont fournis de faire de même, à condition que (a) la mention de droits d'auteur ci-dessus et la mention d'autorisation apparaissent dans toutes les copies des Fichiers de données ou du Logiciel, (b) la mention de droits d'auteur ci-dessus et la mention d'autorisation apparaissent dans la documentation associée et (c) qu'il y ait une mention claire dans chaque Fichier de données modifié ou dans le Logiciel ainsi que dans la documentation associée au(x) Fichier(s) de données ou au Logiciel que les données ou le logiciel ont été modifiés.

LES FICHIERS DE DONNÉES ET LES LOGICIELS SONT FOURNIS « EN L'ÉTAT », SANS GARANTIE D'AUCUNE SORTE, EXPLICITE OU IMPLICITE, CE QUI INCLUT, MAIS SANS S'Y LIMITER, LES GARANTIES DE COMMERCIALISATION, D'ADÉQUATION À UN USAGE PARTICULIER ET DE NON-TRANSGRESSION DES DROITS DE TIERS. LE OU LES DÉTENTEURS DES DROITS D'AUTEUR INCLUS DANS CET AVIS NE POURRONT EN AUCUN CAS ÊTRE TENUS POUR RESPONSABLES DES RÉCLAMATIONS, DES DOMMAGES SPÉCIAUX, INDIRECTS OU CONSÉCUTIFS, DES DOMMAGES RÉSULTANT D'UNE PERTE D'UTILISATION, D'UNE PERTE DE DONNÉES OU D'UNE PERTE DE PROFITS RÉSULTANT D'UNE ACTION CONFORME AU CONTRAT, D'UNE NÉGLIGENCE OU DE TOUTE AUTRE ACTION DÉLICTUELLE, RÉSULTANT DE OU EN RAPPORT AVEC L'UTILISATION OU LES PERFORMANCES DES FICHIERS DE DONNÉES OU DU LOGICIEL.

Sous réserve des dispositions du présent avis, le nom du détenteur des droits d'auteur ne doit pas être utilisé dans la publicité ou de toute autre manière pour promouvoir la vente, l'utilisation ou pour d'autres transactions dans ces Fichiers de données ou le Logiciel, sans autorisation écrite préalable du détenteur des droits d'auteur.

Unicode est une marque déposée d'Unicode Inc. aux États-Unis et dans d'autres pays.

Licence JasPer Version2.0 : Copyright © 2001-2006 Michael David Adams Copyright © 1999-2000 Image Power, Inc. Copyright © 1999-2000 Université de Colombie britannique Tous droits réservés.

Des parties de ce logiciel sont protégées par les droits d'auteur © 2009 The Projet FreeType (www.freetype.org). Tous droits réservés.

Ce logiciel est en partie basé sur les travaux du groupe Independent JPEG.

PDF-XChange Standard © 2001-2013 par Tracker Software Products Ltd.

© Microsoft Corporation. Tous droits réservés. Microsoft, Active Directory, Excel, Office 365, OneDrive, Outlook, PowerPoint, SharePoint, Visio, Windows, Windows Server et Windows Design 2012 sont des marques commerciales ou des marques déposées de Microsoft Corporation aux États-Unis et/ou dans les autres pays.

Apache, OpenOffice et le logo représentant un oiseaux sont des marques déposées de la fondation Apache Software enregistrée aux États-Unis et/ou dans les autres pays. Aucune publicité de la fondation Apache Software n'est induite par l'utilisation de ces marques.

#### Droits d'auteur (c) 1997, 1998, 2002, 2007 Adobe Systems Incorporated

L'autorisation est accordée gratuitement à toute personne obtenant une copie de ce fichier de documentation à utiliser, copier, publier, distribuer, octroyer une sous-licence et/ou vendre des copies de cette documentation et à permettre à autrui d'en faire de même, à condition que :

-Aucune modification, édition ou autre altération du document ne soit permise ; et
- La présente notice de droits d'auteur et la notice d'autorisation doivent être incluses dans toutes les copies de la documentation.

L'autorisation est ici octroyée gratuitement à toute personne obtenant une copie de ce fichier de documentation pour créer leurs propres travaux dérivatifs à partir du contenu de ce document à utiliser, copier, publier, distribuer, octroyer une sous-licence et/ou vendre leurs travaux dérivatifs et à permettre à autrui d'en faire de même, à condition que le travail dérivatif ne soit pas représenté sous forme de copie ou version de ce document.

Adobe ne sera pas tenu responsable de la perte de revenu ou de profit ou de dommages indirects, accidentels, spéciaux, conséquents ou autres actes délictuels (y compris, sans s'y limiter, de négligence ou de stricte responsabilité), par contrat ou autre champ légal ou équitable même si Adobe en a été informé ou avait des raisons de connaître la possibilité de tels dommages. Le matériel Adobe est fourni sur la base « EN L'ÉTAT ». Adobe décline spécifiquement toute garantie expresse, statutaire ou implicite relative au matériel Adobe incluant non exclusivement les garanties de commercialisation, d'adéquation à un usage particulier ou à la non infraction à tout droit tiers concernant le matériel Adobe.

Copyright © 2010-2013 Marti Maria Saguer. Tous droits réservés.

Copyright (c) 2003 Calyptix Security Corporation

Tous droits réservés.

Ce code est dérivé du logiciel par contribution pour Calyptix Security Corporation par Yulian Zheng. La redistribution et l'utilisation des sources et formulaires binaires, avec ou sans modification sont permises si les conditions suivantes sont remplies : 1. Les redistributions du code source doivent toujours comporter la notice de Copyright ci-dessous, cette liste de conditions et le déni de responsabilité suivant. 2. Les redistributions sous forme binaire doivent reproduire la notice de Copyright ci-dessus, cette liste de conditions et le déni de responsabilité suivant dans la documentation et/ou dans tous les autres documents fournis avec cette distribution. 3. Ni le nom de Calyptix Security Corporation ni les noms de ses contributeurs ne devront être utilisés pour appuyer ou promouvoir des produits dérivés de ce logiciel sans autorisation spécifique écrite et préalable. CE LOGICIEL EST FOURNI PAR LES DÉTENTEURS DES DROITS D'AUTEUR ET SES CONTRIBUTEURS « TEL QUEL » ET TOUTE GARANTIE EXPRESSE OU IMPLICITE, Y COMPRIS ET DE MANIÈRE NON EXCLUSIVE LES GARANTIES IMPLICITES DE CARACTÈRE COMMERCIAL ET D'ADÉQUATION À DES FINS PARTICULIÈRES SONT REJETÉES. LE DÉTENTEUR DU COPYRIGHT OU SES CONTRIBUTEURS NE POURRONT EN AUCUN CAS ÊTRE TENUS POUR RESPONSABLES DES DOMMAGES DIRECTS, INDIRECTS, ACCESSOIRES, CONSÉQUENTS, EXEMPLAIRES, SPÉCIAUX (INCLUANT, SANS S'Y LIMITER, LA PROCURATION DE BIENS OU SERVICES DE SUBSTITUTION ; LA PERTE LIÉE À L'UTILISATION, DE DONNÉES OU DE BÉNÉFICES OU LA CESSATION D'ACTIVITÉ) QUELQU'EN SOIT LA CAUSE ET SUR QUELQUE MOTIF QUE CE SOIT, PAR CONTRAT, PAR STRICTE RESPONSABILITÉ OU PAR DÉLIT (NOTAMMENT, PAR NÉGLIGENCE OU AUTRE) RÉSULTANT DE L'UTILISATION DE CE LOGICIEL, MÊME SI L'AUTEUR DU COPYRIGHT ET LES CONTRIBUTEURS ONT ÉTÉ AVERTIS DE LA POSSIBILITÉ DE TELS DOMMAGES.

Miama Nueva Copyright (c) 2014, Linus Romer, avec le nom de police réservé Miama Nueva.

Pecita Copyright (c) 2009-2015, Philippe Cochy, (http://pecita.eu), avec le nom de police réservé Pecita.

Bad Script Regular Copyright (c) 2011, Cyreal (www.cyreal.org) avec le nom de police réservé « Bad Script ».

Ce logiciel de polices est sous licence conformément à la Licence SIL Open Font, Version 1.1.

Cette licence est copiée dans le Contrat de licence utilisateur final (CLUF) et est également disponible avec un FAQ sur : http://scripts.sil.org/OFL

MD5C.C - RSA Data Security, Inc., Algorithme de texte abrégé MD5

Copyright (C) 1991-2, RSA Data Security, Inc. Créé en 1991. Tous droits réservés.

Ce logiciel est dérivé de RSA Data Security, Inc. Algorithme de message abrégé MD5.

Copyright (c) 1998-2011 Le projet OpenSSL. Tous droits réservés.

Ce produit comprend le logiciel développé par le projet OpenSSL pour une utilisation dans la boîte à outils OpenSSL (http://www.openssl.org/)/

Copyright (C) 1995-1998 Eric Young (eay@cryptsoft.com) Tous droits réservés.

Ce produit comprend le logiciel cryptographique écrit par Eric Young (eay@cryptsoft.com)

Eric Young est l'auteur des parties de bibliothèque utilisées.

Ce produit comprend le logiciel écrit par Tim Hudson (tjh@cryptsoft.com).

OpenSSL Licence Copyright (c) 1998-2011 Le projet OpenSSL. Tous droits réservé. La redistribution et l'utilisation dans les formulaires source et binaire, avec ou sans modification sont permis si les conditions suivantes sont remplies : 1. Les redistributions du code source doivent toujours comporter la mention Copyright ci-dessous, cette liste de conditions et le déni de responsabilité suivant. 2. Les redistributions sous forme binaire doivent reproduire la mention de Copyright ci-dessus, cette liste de conditions et le déni de responsabilité suivant dans la documentation et/ou dans tous les autres documents fournis avec cette distribution. 3. Tout le matériel publicitaire mentionnant des caractéristiques ou l'utilisation de ce LOGICIEL doit comporter la mention suivante : « Ce produit comprend le logiciel développé par OpenSSL Project pour une utilisation dans la boîte à outils OpenSSL.(http://www.openssl.org/) » 4. Les noms « OpenSSL Toolkit » et « OpenSSL Project » ne peuvent être utilisés pour recommander ou promouvoir les produits dérivés de ce LOGICIEL sans préavis écrit. Pour obtenir l'autorisation écrite, veuillez contacter openssl-core@openssl.org. 5. Les produits dérivés de ce logiciel ne doivent pas être appelés « OpenSSL » et « OpenSSL » ne doivent pas apparaître dans leurs noms sans autorisation préalable écrite d'OpenSSL Project. 6. Toute forme de redistribution doit comporter la mention suivante : « Ce produit comprend le logiciel développé par OpenSSL Projet pour une utilisation dans la boîte à outils OpenSSL (http://www.openssl.org/) » CE LOGICIEL EST FOURNI PAR OpenSSL PROJECT « TEL QUEL » ET TOUTE GARANTIE EXPRESSE OU IMPLICITE, Y COMPRIS ET DE MANIÈRE NON EXCLUSIVE LES GARANTIES IMPLICITES DE CARACTÈRE COMMERCIAL ET D'ADÉQUATION À DES FINS PARTICULIÈRES SONT REJETÉES. EN AUCUN CAS OpenSSL PROJECT OU SES CONTRIBUTEURS NE SERONT TENUS RESPONSABLES DE TOUT DOMMAGE DIRECT, INDIRECT, ACCESSOIRE, SPÉCIAL, EXEMPLAIRE OU CONSÉQUENT (Y COMPRIS ET DE MANIÈRE NON EXCLUSIVE LA PROCURATION DE BIENS OU SERVICES DE SUBSTITUTION ; LA PERTE D'UTILISATION, DE DONNÉES OU DE BÉNÉFICES; OU L'INTERRUPTION PROFESSIONNELLE) QUELQU'EN SOIT LA CAUSE ET SUR QUELQUE MOTIF QUE CE SOIT, SOUS CONTRAT OU ACTE DÉLICTUEL (Y COMPRIS PAR NÉGLIGENCE, ENTRE AUTRES) ÉMERGEANT DE TOUT MODE D'UTILISATION DE CE LOGICIEL MÊME EN ÉTANT INFORMÉ DE LA POSSIBILITÉ DE TELS DOMMAGES. Ce produit comprend le logiciel cryptographique écrit par Eric Young (eay@cryptsoft.com). Ce produit comprend le logiciel écrit par Tim Hudson (tjh@cryptsoft.com).

#### Licence originale SSLeay

Copyright (C) 1995-1998 Eric Young (eay@cryptsoft.com) Tous droits réservés. Ce package est une implémentation SSL écrite par Eric Young (eay@cryptsoft.com). L'implémentation a été écrite afin d'entrer en conformité avec Netscapes SSL. Cette bibliothèque est gratuite pour une utilisation commerciale et

non commerciale si les conditions suivantes sont remplies. Les conditions suivantes s'appliquent à tous les codes trouvées dans cette distribution, que ce soit dans le code RC4, RSA, Ihash, DES et autres, et pas seulement le code SSL. La documentation SSL comprise dans cette documentation est couverte par les mêmes termes de copyright excepté que le détenteur est Tim Hudson(tjh@cryptsoft.com). Le copyright appartient toujours à Eric Young et sous cette condition les notices de copyright comprises dans le code ne doivent pas être supprimées. Si ce package est utilisé dans un produit, Eric Young devra recevoir l'attribution en tant qu'auteur des parties de la bibliothèque utilisées. Cela peut prendre la forme d'un message textuel au démarrage du programme ou en tant que documentation (en ligne ou textuelle) fournie dans le package. La redistribution et l'utilisation sous forme source ou binaire, avec ou sans modification est autorisée si les conditions suivantes sont remplies : 1. Les redistributions du code source doivent toujours comporter la notice de Copyright ci-dessous, cette liste de conditions et le déni de responsabilité suivant. 2. Les redistributions sous forme binaire doivent reproduire la notice de Copyright ci-dessus, cette liste de conditions et le déni de responsabilité suivant dans la documentation et/ou dans tous les autres documents fournis avec cette distribution. 3. Tout le matériel publicitaire mentionnant des caractéristiques ou l'utilisation de ce logiciel doit comporter la mention suivante : « Ce produit comprend le logiciel cryptographique écrit par Eric Young(eay@cryptsoft.com) » Le mot « cryptographique » peut être abandonné si les routines de la bibliothèque utilisées ne sont pas relatives à la cryptographie :-). 4. Si vous incluez tout code spécifique à Windows (ou un dérivé de celui-ci) du répertoire d'applications (code d'application), vous devez inclure une mention : « Ce produit comprend le logiciel écrit par Tim Hudson (tjh@cryptsoft.com) » CE LOGICIEL EST FOURNI PAR ERIC YOUNG « TEL QUEL » ET TOUTE GARANTIE EXPRESSE OU IMPLICITE, Y COMPRIS ET DE MANIÈRE NON EXCLUSIVE LES GARANTIES DE COMMERCIALISATION ET D'ADÉQUATION À UN USAGE PARTICULIER SONT REJETÉES. EN AUCUN CAS L'AUTEUR OU SES CONTRIBUTEURS NE SERONT TENUS RESPONSABLES POUR TOUT DOMMAGE DIRECT, INDIRECT, ACCESSOIRE, SPÉCIAL, EXEMPLAIRE OU CONSÉQUENT (Y COMPRIS ET DE MANIÈRE NON EXCLUSIVE LA PROCURATION DE BIENS OU SERVICES DE SUBSTITUTION ; LA PERTE D'UTILISATION, DE DONNÉE OU DE PROFIT ; OU L'INTERRUPTION PROFESSIONNELLE) QUELQU'EN SOIT LA CAUSE ET SUR QUELQUE MOTIF QUE CE SOIT, SOUS CONTRAT OU ACTE DÉLICTUEL (Y COMPRIS PAR NÉGLIGENCE, ENTRE AUTRES) ÉMERGEANT DE TOUT MODE D'UTILISATION DE CE LOGICIEL MÊME SI INFORMÉ DE LA POSSIBILITÉ DE TELS DOMMAGES. Les termes de licence et de distribution pour toute version publiquement disponible ou les dérivées de ce code ne peuvent être modifiés, c'est-à-dire que ce code ne peut pas être simplement copié ou placé sous une autre licence de distribution [y compris la licence publique GNU.]

Chrome V8

Copyright 2006-2011, les auteurs du projet V8. Tous droits réservés.

Copyright 2014, les auteurs du projet V8. Tous droits réservés.

La redistribution et l'utilisation sous forme source ou binaire, avec ou sans modification sont autorisées si les conditions suivantes sont remplies :

\* Les redistributions du code source doivent conserver la notice de droits d'auteur ci-dessous, cette liste de conditions et le déni de responsabilité suivant.

\* Les redistributions sous forme binaire doivent reproduire la notice de droits d'auteur ci-dessous, cette liste de conditions et le déni de responsabilité suivant dans la documentation et/ou les autres matériels fournis

avec cette distribution.

\* Ni le nom de Google Inc. ni les noms de ses contributeurs ne seront utilisés pour appuyer ou promouvoir les produits dérivés de ce logiciel sans autorisation écrite préalable.

CE LOGICIEL EST FOURNI PAR LES DÉTENTEURS DES DROITS D'AUTEUR ET LEURS CONTRIBUTEURS

« EN L'ÉTAT » ET TOUTE GARANTIE EXPRESSE OU IMPLICITE, Y COMPRIS MAIS

DE MANIÈRE NON EXCLUSIVE, LES GARANTIES IMPLICITES DE COMMERCIALISATION ET D'ADÉQUATION À

UN USAGE PARTICULIER SONT REJETÉES. EN AUCUN CAS LE DÉTENTEUR

DES DROITS D'AUTEUR OU SES CONTRIBUTEURS NE SERONT TENUS RESPONSABLES DE TOUT DOMMAGE DIRECT, INDIRECT, ACCESSOIRE,

SPÉCIAL, EXEMPLAIRE OU CONSÉQUENT (Y COMPRIS MAIS

DE MANIÈRE NON EXCLUSIVE, LA PROCURATION DE BIENS OU SERVICES DE SUBSTITUT ; LA PERTE D'UTILISATION,

DE DONNÉES OU DE PROFITS OU L'INTERRUPTION PROFESSIONNELLE) QUELQU'EN SOIT LA CAUSE ET SUR QUELQUE MOTIF QUE CE SOIT

SOUS CONTRAT, SOUS STRICTE RESPONSABILITÉ OU SOUS ACTE DÉLICTUEL

(Y COMPRIS PAR NÉGLIGENCE OU AUTRE) ÉMERGEANT D'UNE QUELCONQUE MANIÈRE DE L'UTILISATION

DE CE LOGICIEL, MÊME EN ÉTANT INFORMÉ DE LA POSSIBILITÉ DE TELS DOMMAGES.

Chrome V8 / Strongtalk

Copyright (c) 1994-2006 Sun Microsystems Inc.

Tous droits réservés.

La redistribution et l'utilisation sous forme source ou binaire, avec ou sans

modification sont autorisées si les conditions suivantes sont remplies :

\* Les redistributions du code source doivent toujours comporter la notice de droits d'auteur ci-dessus, cette liste de conditions et le déni de responsabilité suivant.

\* Les redistributions sous forme binaire doivent reproduire la mention de droits d'auteur ci-dessus, cette liste de conditions et le déni de responsabilité suivant dans la documentation et/ou dans tous les autres documents fournis avec cette distribution.

\* Ni le nom de Sun Microsystems ni les noms de ses collaborateurs ne doivent être utilisés pour recommander ou promouvoir les produits dérivés de ce logiciel sans autorisation écrite préalable.

CE LOGICIEL EST FOURNI PAR LES DÉTENTEURS DES DROITS D'AUTEUR ET LEURS CONTRIBUTEURS « TEL

QUEL » ET TOUTE GARANTIE EXPRESSE OU IMPLICITE Y COMPRIS MAIS DE MANIÈRE NON EXCLUSIVE,

LES GARANTIES IMPLICITES DE COMMERCIALISATION ET D'ADÉQUATION À UN USAGE PARTICULIER

SONT REJETÉES. EN AUCUN CAS LE DÉTENTEUR DES DROITS D'AUTEUR OU

SES CONTRIBUTEURS NE SERONT TENUS RESPONSABLES DE TOUT DOMMAGE DIRECT, INDIRECT, ACCESSOIRE, SPÉCIAL,

EXEMPLAIRE OU CONSÉQUENT (Y COMPRIS MAIS DE MANIÈRE NON EXCLUSIVE,

LA PROCURATION DE BIENS OU DE SERVICES DE SUBSTITUTION ; LA PERTE D'UTILISATION, DE DONNÉES OU

DE PROFITS ; OU L'INTERRUPTION PROFESSIONNELLE) QUELQU'EN SOIT LA CAUSE ET SUR QUELQUE MOTIF QUE CE SOIT,

SOUS CONTRAT, SOUS STRICTE RESPONSABILITÉ OU SOUS ACTE DÉLICTUEL (Y COMPRIS

PAR NÉGLIGENCE OU AUTRE) ÉMERGEANT D'UNE QUELCONQUE MANIÈRE DE L'UTILISATION DE CE

LOGICIEL, MÊME EN ÉTANT INFORMÉ DE LA POSSIBILITÉ DE TELS DOMMAGES.

La boîte à outils TWAIN est distribuée telle quelle. Le développeur et les distributeurs de la boîte à outils TWAIN rejettent expressément toute garantie implicite, expresse ou légale y compris mais de manière non exclusive les garanties implicites de nature commerciale, la non infraction des droits des tiers et d'adéquation à un usage particulier. Ni les développeurs ni les distributeurs ne seront tenus responsables de tout dommage direct, indirect, spécial, accessoire ou conséquent et résultant de la reproduction, de la modification, de la distribution ou autre de la boîte à outils TWAIN.

EPUB et le logo EPUB sont des marques commerciales déposées de l'IDPF (forum international de publication numérique).

JavaScript est une marque déposée d'Oracle et/ou de ses filiales.

Amazon, Kindle et le logo relatif sont des marques déposées d'Amazon.com, Inc. ou de ses filiales.

Arial est une marque déposée de The Monotype Corporation et peut être enregistrée dans certaines juridictions.

Palatino est une marque déposée de Monotype Imaging Inc. et peut être enregistrée dans certaines autres juridictions.

Lucida est une marque déposée de Bigelow & Holmes Inc. enregistrée au Bureau Américain des Brevets et des Marques de Commerce et dans l'Union Européenne et peut être enregistrée dans d'autres juridictions.

Corel et WordPerfect sont des marques déposées ou des marques commerciales enregistrées de Corel Corporation et/ou de ses affiliés au Canada, aux États-Unis et/ou dans d'autres pays.

Citrix, Citrix XenApp et le logo Citrix sont des marques déposées de Citrix Systems, Inc. et/ou d'au moins l'un de ses affiliés et peuvent être enregistrées au Bureau Américain des Brevets et des Marques de Commerce et dans d'autres pays. Les déclarations et les opinions exprimées par la présente appartiennent exclusivement à ABC EDUCATION SERVICES et ne sont pas partagées par ou ne représentent pas le point de vue de Citrix Systems, Inc. Cette présentation ne constitue pas l'approbation de tout produit, service ou point de vue. Citrix n'effectue aucune représentation, garantie ou assurance d'un quelconque type, de manière explicite ou implicite, en ce qui concerne l'exhaustivité, la précision, la fiabilité, l'adéquation, la disponibilité ou le développement du contenu de cette présentation ou tout autre matériel relatif à cette présentation. En aucun cas Citrix, ses agents, officiers, employés, licenciés ou filiales ne seront tenus responsables de tout dommage (y compris, sans s'y limiter, les dommages liés à la perte de profit, à l'information corporative ou à la perte d'information) émergeant des informations ou des déclarations contenues dans cette présentation. Toute confiance accordée à un tel contenu sera strictement à vos propres risques.

Toutes les autres marques commerciales sont exclusivement détenues par leurs propriétaires respectifs.